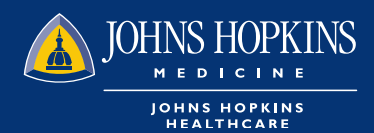

# CHECKING CLAIM STATUS AND REMIT REPORT IN HEALTHLINK

1 You can check for claim status on your HealthLINK Homepage by using last name or member ID

## Novita, welcome back!

Scheduled maintenance

HealthLINK will be down for scheduled maintenance work and unavailable from Friday, December 14 at 6pm until Sunday evening, December 16.

| TOOLKIT                                | MEMBER ELIGIBILITY                                                 | SEARCH & ADD CLAIMS                              |  |  |
|----------------------------------------|--------------------------------------------------------------------|--------------------------------------------------|--|--|
| Search Providers                       | Search for a member's eligibility.<br>Search By                    | Search or add claims for a patient.<br>Search By |  |  |
| Check Eligibility                      | Last Name 🖌 Last Name                                              | Last Name 🖌 Last Name                            |  |  |
| View Referrals & Authorizations        | DOB     Gender       MM/DD/YYYY     Any                            | Search Claims     Add Claim     Search           |  |  |
| Manage Claims                          |                                                                    |                                                  |  |  |
| REFERRALS &<br>AUTHORIZATIONS          | YOUR DOCUMENTS                                                     | View All Documents                               |  |  |
| Create a referral Select referral type | Find documents by searching or using the category Search Documents | gories found below.                              |  |  |
|                                        |                                                                    |                                                  |  |  |

2 You can also check claim status by choosing the claim button in Office Management tab.

| JOHNS HOPKINS                            | HOME SUPPOR CONTACT M   | ESSAGES 0                            | NOV 🤤 LO:    |
|------------------------------------------|-------------------------|--------------------------------------|--------------|
| US FAMILY HEALTH PLAN                    |                         |                                      |              |
| Patient Management 🔻                     | Office Management       | Administration 🔻                     | References 🔻 |
| Claim Status Remittance A                | Eligibility             |                                      |              |
|                                          | Claims                  |                                      |              |
| Claims take 2-5 business days to proces: | Referrals/Auths         | only as accurate as the last update. |              |
| Claim Status                             | Provider Directory      |                                      | Help 🛛       |
| Claim Status                             | Code Lookup             |                                      |              |
| Claim Number                             | Document Manager        |                                      |              |
|                                          | Provider Tools          |                                      |              |
| Date of Service 3/25                     | iExchange               |                                      |              |
|                                          | Whole Health Assessment |                                      |              |
|                                          |                         |                                      |              |

3 Key in the claim number. If you do not have the claim number, enter at least two search parameters, i.e., member ID number and date of service. Click Search.

| Claim Status Remitta | Ince Advice                                                                                                    |  |  |  |
|----------------------|----------------------------------------------------------------------------------------------------|--|--|--|
| Claim Status Search  |                                                                                                    |  |  |  |
| Claim Number         | (D)                                                                                                    |  |  |  |
| Date of Service      | 01/01/2016 <b>T</b> o 6/25/2019                                                                                                    |  |  |  |
| Patient              | <ul> <li>○ Last Name ● Member ID</li> <li>○ Patient Account Number ○ Medicaid ID</li> <li>Test110000001</li> <li>② (Patient List) ▼</li> <li>(Name Example - Smith, John)</li> <li>(ID Example - 55555555,44444444)</li> <li>(SSN Example - 5555555,44444444)</li> <li>(Medicaid ID Example - AA55555,A444444)</li> <li>(Medicaid ID Example - 5555555,4444444)</li> <li>(Medicaid ID Example - 5555555,4444444)</li> <li>(Medicaid ID Example - 5555555,44444444)</li> </ul> |  |  |  |
| Provider             | ● Last Name O Provider NPI                                                                                                    |  |  |  |

The claim status will be displayed. On this screen, you can see the claim number, status on the claim and payment information such as allowed amount, copay, deductible and if there is payment by other insurance.

| Claim Status Rem                                                                                                    | ittance Advice    |            |                     |                                            |                   |          |          |                    |              |                   |            |
|----------------------------------------------------------------------------------------------------|-------------------|------------|---------------------|--------------------------------------------|-------------------|----------|----------|--------------------|--------------|-------------------|------------|
| Pages: 1 2 3 (4) Results: 63<br>HEXPORT TO EXCEL HEXPORT TO PDF ⊕ PRINT<br>Claim Status Search Results For Test110000001 |                   |            |                     |                                            |                   |          |          |                    |              |                   |            |
| Claim Number                                                                                                    | Status            | Patient    | Patient Account No. | DOS                                        | Provider          | Billed   | Paid     | Coinsurance Amount | Copay Amount | Deductible Amount | COB Amount |
| T20160107160350013400                                                                                                    | Finalized/Payment | Doe , John |                     | 7<br>Jan<br>2016                           | SWINNEN , LODE J. | \$460.93 | \$188.27 | \$0.00             | \$40.00      | \$0.00            | \$0.00     |
| T20160105160400012800                                                                                                    | Finalized/Denial  | Doe , John |                     | 5<br>Jan<br>2016<br>-<br>13<br>Jan<br>2016 | Non Par Provider  | \$180.00 | \$0.00   | \$0.00             | \$0.00       | \$0.00            | \$0.00     |
| T20160105160470034900                                                                                                    | Finalized/Payment | Doe , John |                     | 5<br>Jan<br>2016                           |                   | \$250.00 | \$112.59 | \$0.00             | \$0.00       | \$0.00            | \$0.00     |

#### 5 To see why a claim is denied, you have to click on the claim number and the denial remark will be displayed

#### Payor Remarks

| ► Remark | 2016010516040001280000012016010597014 | MA_NCR_Y59 PROCEDURE CODE INVALID FOR MEDICARE ADVANTAGE PLAN-MEMBER<br>NOT LIABLE                    |
|----------|---------------------------------------|----------------------------------------------------------------------------------------------------|
| Remark   | 2016010516040001280000022016010597012 | MA_NCR_M11 MISCELLANEOUS NON MEDICARE AND NON PLAN SERVICES                                           |
| ► Remark | 2016010516040001280000032016010598941 | MA_NCR_H55 THESE ARE NON-COVERED SERVICES BECAUSE THIS IS NOT DEEMED A MEDICAL NECESSITY BY THE PAYER |
| Remark   | 2016010516040001280000042016011397014 | MA_NCR_Y59 PROCEDURE CODE INVALID FOR MEDICARE ADVANTAGE PLAN-MEMBER NOT LIABLE                       |
| Remark   | 2016010516040001280000052016011397012 | MA_NCR_M11 MISCELLANEOUS NON MEDICARE AND NON PLAN SERVICES                                           |

Indicates non-standard HIPAA data element

6 You can also pull remit using HealthLINK. Go to the "Remittance Advice " tab on your claim screen and enter the check number you want to view.

| Claim Status Remit        | tance Advice          |  |  |  |  |  |
|---------------------------|-----------------------|--|--|--|--|--|
| Remittance Advid          | Remittance Advice     |  |  |  |  |  |
| By Provider               | SELECT PROVIDER       |  |  |  |  |  |
| By Patient                |                       |  |  |  |  |  |
| By Patient Account Number |                       |  |  |  |  |  |
| By Remittance Advice      | Check Number          |  |  |  |  |  |
| By Date                   | Check Date  From: To: |  |  |  |  |  |
| Search Clear              |                       |  |  |  |  |  |
|                           |                       |  |  |  |  |  |

### You can also search by using a date range

| Claim Status         | Remittance Advice                            |
|----------------------|----------------------------------------------|
| Remittance           | Advice                                       |
| By Provider          | SELECT PROVIDER                              |
| By Patient           |                                              |
| By Patient Account N | lumber                                       |
| By Remittance Advic  | e Check Number                               |
| By Date              | Check Date Y From: 01/01/2016 To: 12/31/2016 |

Once you click search, it will bring you to the screen with the check information

| Claim Status | Remittance     | Advice   |                                 |                                     |                                        |               |
|--------------|----------------|----------|---------------------------------|-------------------------------------|----------------------------------------|---------------|
| Remitta      | ance A         | dvice    | e Search                        | Result                              | 1 - 1 of 1                             | < >           |
| Check Number | Check Date     | Payment  | Payor                           | Vendor Name                         | Vendor Address                         | Tax ID Number |
| 200001563    | 10 Mar<br>2016 | \$562.95 | Johns Hopkins<br>HealthCare LLC | JOHNS HOPKINS UNIV<br>REFERENCE LAB | PO BOX 64478<br>BALTIMORE, MD<br>21264 | 520595110     |

On the same screen you will see a button where you can print RA Report

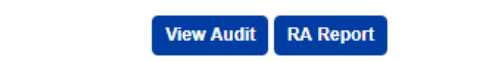

You can click on the button and the report will be available in your Document Manager in 30 minutes

| OFFICE MANAGEMENT 🔫                                                                                                    | ADMINISTRATION - REFERENCES - |  |  |  |  |
|----------------------------------------------------------------------------------------------------|-------------------------------|--|--|--|--|
| Your report is currently processing and will take time to complete.<br>It will be delivered to your <b>Document Manager</b> when it is complete which may be 30 minutes or more. |                               |  |  |  |  |